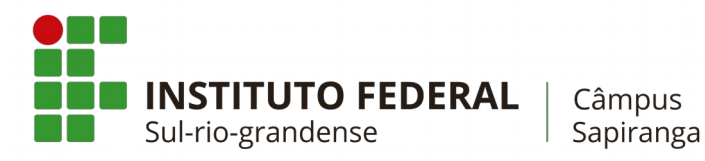

COTIN

### Manual de configuração do Proxy para rede IFSul Câmpus Sapiranga

- 1. Primeiro Método de Configuração
- 1.1. No menu **Iniciar**, clique em **Configurações**.

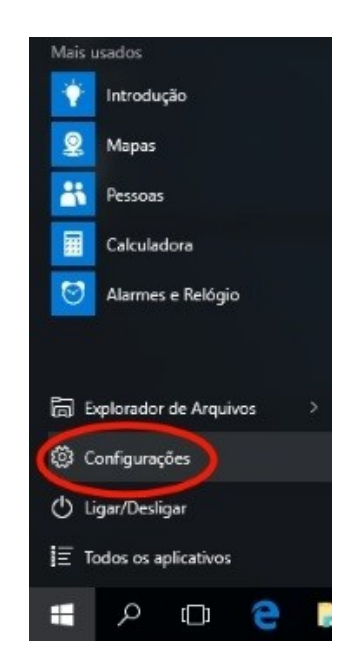

1.2. Nas **Configurações**, selecione **Rede e Internet**.

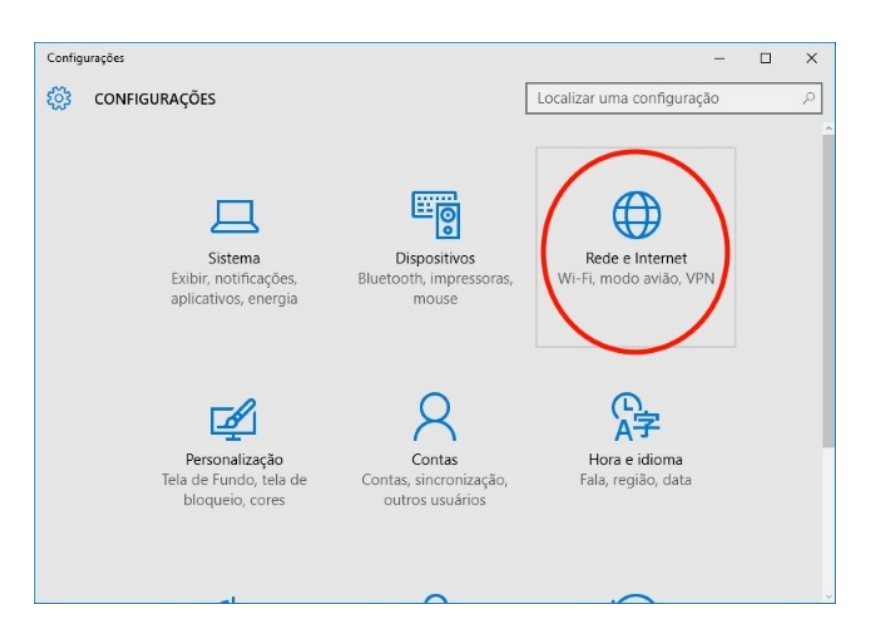

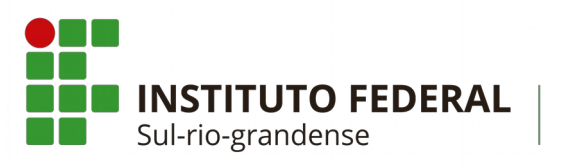

Câmpus Sapiranga

## COTIN

1.3. Vá para a aba **Ethernet**, clique em **Opções de Internet**.

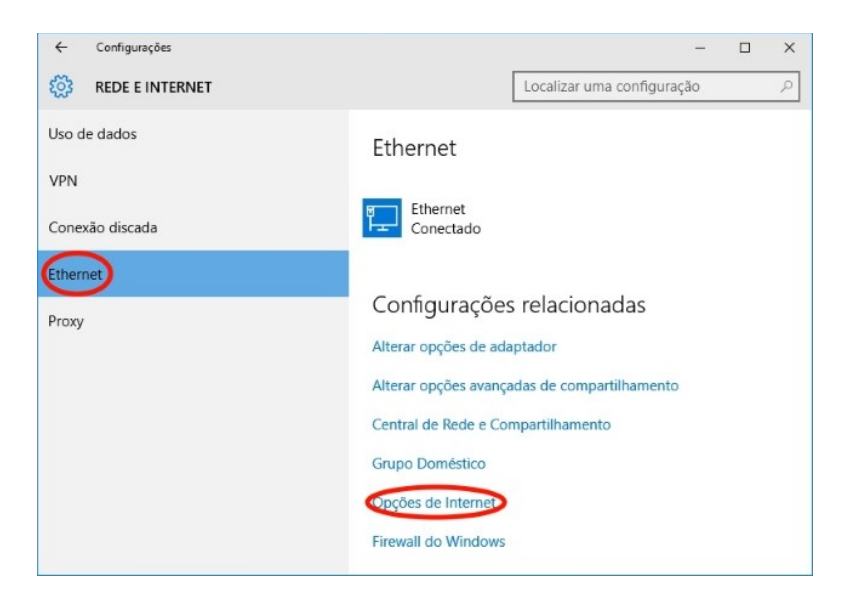

1.4. Vá para a aba **Conexões**, e selecione a opção **Configurações da LAN**.

| Geral                                              | Seguranca                                                          | Privacidade                              | Conteúdo                      |
|----------------------------------------------------|--------------------------------------------------------------------|------------------------------------------|-------------------------------|
| Conexões                                           | Pr                                                                 | ogramas                                  | Avançadas                     |
| Para o<br>Intern                                   | configurar uma cone<br>et, clique em Config                        | xão com a 🛛                              | Configurar                    |
| Configurações                                      | de rede de conexão                                                 | o discada e de rede v                    | Adicionar                     |
|                                                    |                                                                    |                                          | Adicionar VPN                 |
|                                                    |                                                                    |                                          | Remover                       |
| Escolha Confi <u>o</u><br>servidor proxy           | jurações se precisar<br>v para uma conexão                         | configurar um                            | <u>C</u> onfigurações         |
| Configurações                                      | da Rede Local (LAN                                                 | )                                        |                               |
| As configuraçõ<br>conexões disca<br>para configura | es de rede local não<br>das. Escolha Config<br>ções de conexão dis | , se aplicam a<br>urações acima<br>cada. | Config <u>u</u> rações da LAN |
|                                                    |                                                                    |                                          |                               |

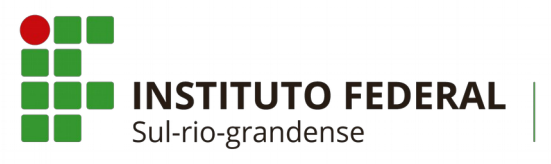

Câmpus Sapiranga

 1.5. Marque a caixa Usar um servidor proxy para a rede local(estas configurações não se aplicam a conexões dial-up ou VPN), no campo endereço digite: 10.0.10.6 e na porta digite: 3128

COTIN

| 🍖 Configurações da Rede Local (LAN) 🛛 🛛 🗙                                                                                                    |  |  |  |  |  |  |
|----------------------------------------------------------------------------------------------------|--|--|--|--|--|--|
| Configuração automática<br>A configuração automática poderá substituir as configurações<br>manuais. Para usar as configurações manuais, desabilite a<br>configuração automática.<br>Detectar automaticamente as configurações<br>Usar script de configuração automática<br>Endereço |  |  |  |  |  |  |
| Servidor proxy<br>Usar um servidor proxy para a rede local (estas configurações não<br>se aplicam a conexões discadas ou VPN).<br>Endereço: 10.0.10.6 Porta: 3128 Avançadas<br>□ Não usar servidor proxy para endereços locais                                                      |  |  |  |  |  |  |
| OK Cancelar                                                                                                    |  |  |  |  |  |  |

### 2. Segundo Método de Configuração

2.1. No menu Iniciar, clique em Configurações.

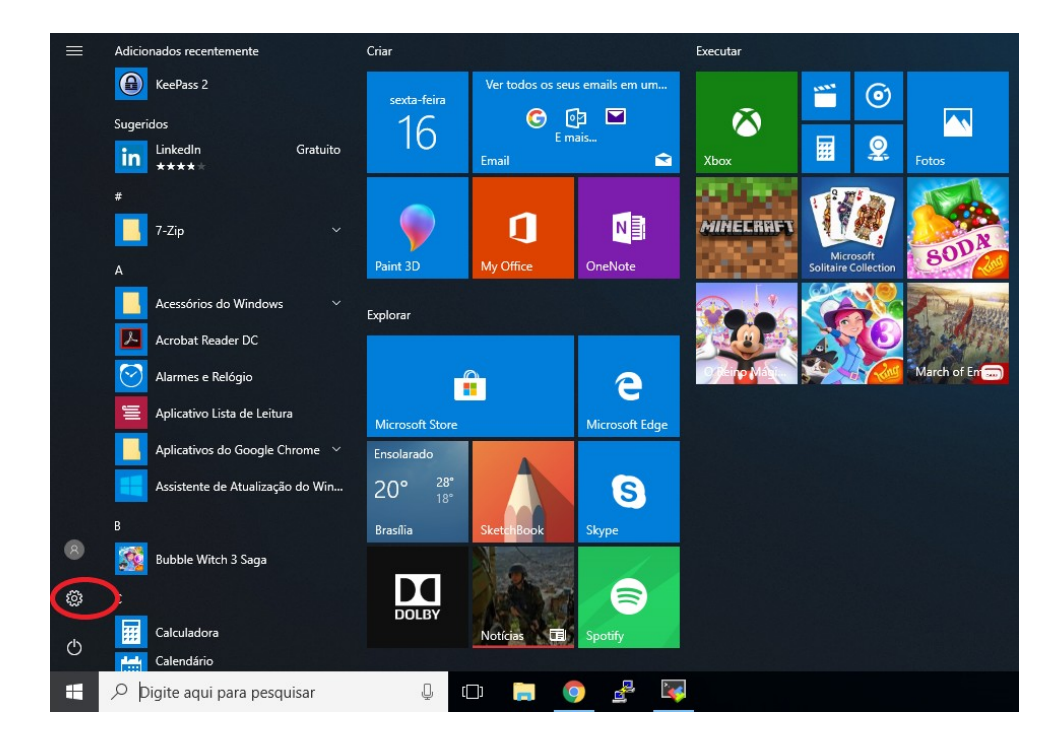

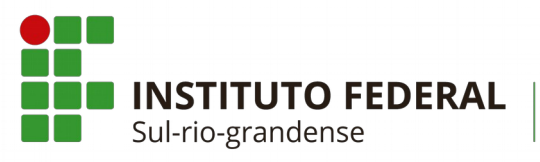

Câmpus Sapiranga

# COTIN

#### 2.2. Nas **Configurações**, selecione **Rede e Internet**.

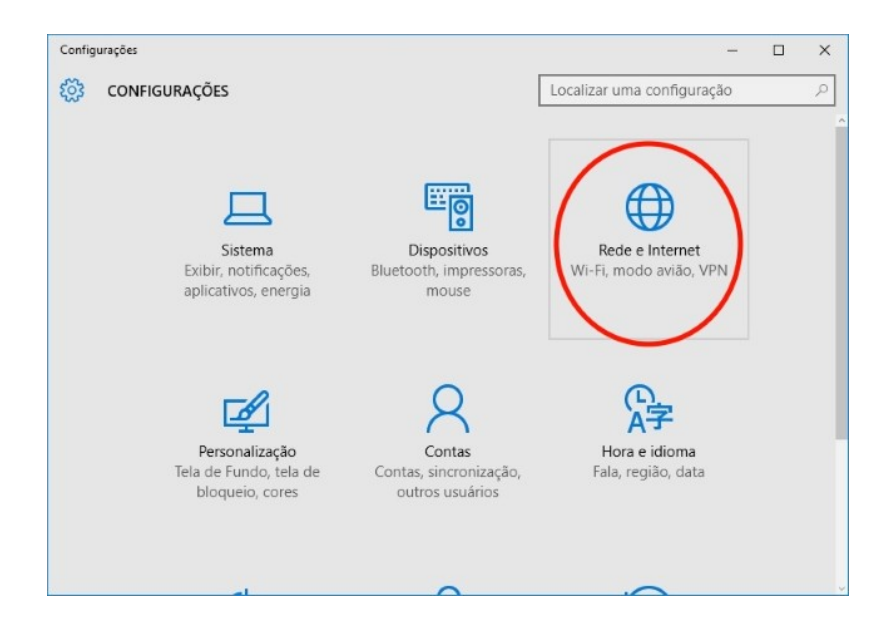

#### 2.3. Vá para a aba **Proxy**.

| ← Configurações              |                                                                                                    | - 🗆 ×                                                 |  |  |  |
|------------------------------|----------------------------------------------------------------------------------------------------|-------------------------------------------------------|--|--|--|
| Início                       | Proxy                                                                                                    |                                                       |  |  |  |
| Localizar uma configuração の | Configuração de proxy automática                                                                                                    | Perguntas?<br>Obtenha ajuda                           |  |  |  |
| Rede e Internet              | Use um servidor proxy para conexões Ethernet ou Wi-Fi. Essas<br>configurações não se aplicam a conexões VPN.                                  |                                                       |  |  |  |
| Status                       | Detectar configurações automaticamente                                                                                                    | Ajude a aprimorar o Windows<br>Envie seus comentários |  |  |  |
| 臣 Ethernet                   | Ativado Usar scrint de instalação                                                                                                    |                                                       |  |  |  |
| Conexão discada              | Desativado                                                                                                    |                                                       |  |  |  |
| % VPN                        | Endereço de script                                                                                                    |                                                       |  |  |  |
| 🕒 Uso de dados               |                                                                                                    |                                                       |  |  |  |
| Proxy                        | Saivar                                                                                                    |                                                       |  |  |  |
|                              | Configuração de proxy manual                                                                                                    |                                                       |  |  |  |
|                              | Use um servidor proxy para conexões Ethernet ou Wi-Fi. Essas<br>configurações não se aplicam a conexões VPN.                                  |                                                       |  |  |  |
|                              | Usar um servidor proxy                                                                                                    |                                                       |  |  |  |
|                              | Endereço Porta                                                                                                    |                                                       |  |  |  |
|                              | Use o servidor proxy, exceto para os endereços que começarem<br>com as entradas a seguir. Use ponto e virgula () para separar as<br>entradas. |                                                       |  |  |  |

Não usar o servidor proxy para endereços locais (intranet)

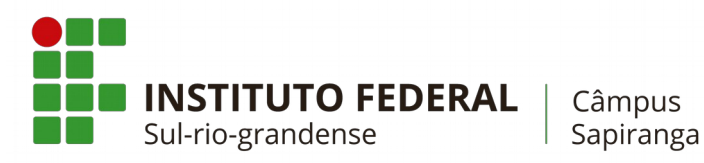

### COTIN

2.4. Em Usar um servidor proxy deixe a opção como Ativado.

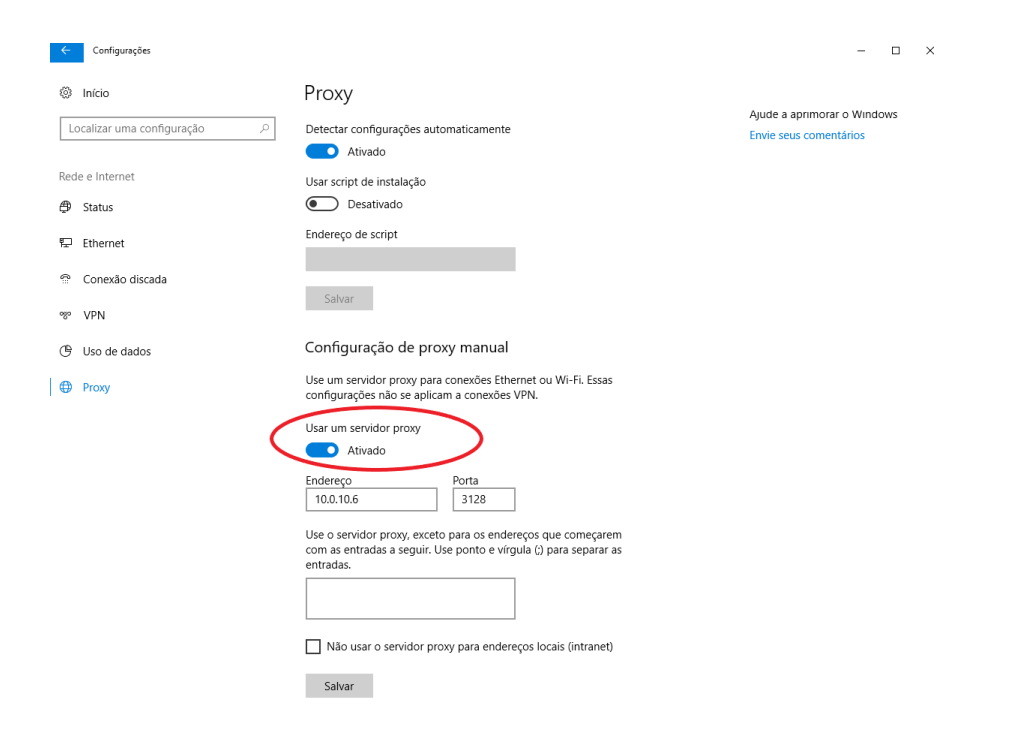

#### 2.5. Em Endereço digite 10.0.10.6 e em Porta digite 3128. Por fim, clique em Salvar.

| ← Configurações              |                                                                                                    |                        | -     |      | × |
|------------------------------|----------------------------------------------------------------------------------------------------|------------------------|-------|------|---|
| Início                       | Proxy                                                                                                    | Aude a aprimorar o     | Windo | 1415 |   |
| Localizar uma configuração の | Detectar configurações automaticamente Ativado                                                                                                | Envie seus comentários |       |      |   |
| Rede e Internet              | Usar script de instalação                                                                                                    |                        |       |      |   |
| 후 Ethernet                   | Endereço de script                                                                                                    |                        |       |      |   |
|                              | Salvar                                                                                                    |                        |       |      |   |
| ∞ VPN                        | Configuração de proxy manual                                                                                                    |                        |       |      |   |
| Proxy                        | Use um servidor proxy para conexões Ethernet ou Wi-Fi. Essas<br>configurações não se aplicam a conexões VPN.                                  |                        |       |      |   |
|                              | Usar um servidor proxy Ativado                                                                                                    |                        |       |      |   |
| (                            | Endereço Porta<br>10.0.10.6 3128                                                                                                    |                        |       |      |   |
|                              | Use o servideo provy, exceto pare os endereços que começarem<br>com as entradas a seguir. Use ponto e vírgula () para separar as<br>entradas. |                        |       |      |   |
| (                            | Não usar o servidor proxy para endereços locais (intranet)                                                                                    |                        |       |      |   |